## Locating/Creating Your Exception

1. Finding Existing Exceptions: Go to the Navigation: *Academic Advising -> Student Advisement-> Authorize Student Exceptions.* Use the "Search" screen to find your student using the highlighted field (see below).

| Authorize Student Exceptions                                                                  |                                |  |  |  |  |  |  |  |  |
|-----------------------------------------------------------------------------------------------|--------------------------------|--|--|--|--|--|--|--|--|
| Enter any information you have and click Search. Leave fields blank for a list of all values. |                                |  |  |  |  |  |  |  |  |
| Find an Existing Value                                                                        | <u>A</u> dd a New Value        |  |  |  |  |  |  |  |  |
| ▼ Search Criteria                                                                             |                                |  |  |  |  |  |  |  |  |
|                                                                                               |                                |  |  |  |  |  |  |  |  |
| Advisement Override:                                                                          | begins with 💌                  |  |  |  |  |  |  |  |  |
| Description:                                                                                  | begins with 💌                  |  |  |  |  |  |  |  |  |
| Selection Code:                                                                               | =                              |  |  |  |  |  |  |  |  |
| Selection Data:                                                                               | begins with 🖃 0123456          |  |  |  |  |  |  |  |  |
| Override Operation Code:                                                                      | =                              |  |  |  |  |  |  |  |  |
| Academic Institution:                                                                         | begins with 💌                  |  |  |  |  |  |  |  |  |
| Academic Career:                                                                              | begins with 💌                  |  |  |  |  |  |  |  |  |
| Academic Program:                                                                             | begins with 💌                  |  |  |  |  |  |  |  |  |
| Academic Plan:                                                                                | begins with 💌                  |  |  |  |  |  |  |  |  |
| Academic Sub-Plan:                                                                            | begins with 💌                  |  |  |  |  |  |  |  |  |
| Include History                                                                               | rrect History 🔲 Case Sensitive |  |  |  |  |  |  |  |  |

2. Enter the emplid of your student in the "Selection Data" field, and press "Enter". Either a list of available exceptions will appear below, or the system will take you to the only exception the student has. If you get a list like below, find and select the link corresponding to the one you wish to access.

| Find an Existing Va                 | alue <u>A</u> dd a New Value |               |          |                    |             | _           |          |               |                  |
|-------------------------------------|------------------------------|---------------|----------|--------------------|-------------|-------------|----------|---------------|------------------|
| <ul> <li>Search Criteria</li> </ul> |                              |               |          |                    |             |             |          |               |                  |
| Advisement Overric                  | le: begins with 👻            |               |          |                    |             |             |          |               |                  |
| Description:                        | begins with 💌                |               |          |                    |             |             |          |               |                  |
| Selection Code:                     | = 🔻                          |               |          | •                  |             |             |          |               |                  |
| Selection Data:                     | begins with 💌 📭              | •             | Q        |                    |             |             |          |               |                  |
| Override Operation                  | Code:                        |               |          | •                  |             |             |          |               |                  |
| Academic Institutio                 | n: begins with 👻             |               | Q        |                    |             |             |          |               |                  |
| Academic Career:                    | begins with 💌                |               | Q        |                    |             |             |          |               |                  |
| Academic Program                    | begins with 💌                |               | 0        |                    |             |             |          |               |                  |
| Academic Plan:                      | begins with 💌                |               | 0        |                    |             |             |          |               |                  |
| Academic Sub-Plan                   | i: begins with               |               |          |                    |             |             |          |               |                  |
| Include History                     | Correct History              | Constitue     | ~        |                    |             |             |          |               |                  |
| Include history                     | Conect history Case 3        | sensitive     |          |                    |             |             |          |               |                  |
|                                     |                              |               |          |                    |             |             |          |               |                  |
| Search Clea                         | ar Basic Search 📳 Save Sea   | arch Criteria |          |                    |             |             |          |               |                  |
| Search Results                      | 2                            |               |          |                    |             |             |          |               |                  |
| View All                            |                              |               |          |                    |             |             |          | First 🗾       | 1-5 of 5 💌 Las   |
| Advisement                          |                              | Selection S   | election | Override Operation | Academic    | Academic    | Academic |               | Academic         |
| <u>Override</u>                     | Jescription                  | Code [        | ata      | Code               | Institution | Career      | Program  | Academic Plan | Sub-Plan         |
| 000006219 2                         | 2529680 PRVM 811=TRANS SEL   | Student       |          | Directive          | UKANS       | <u>GRDK</u> | MEDG     | CLNRSGM-MS    | (blank)          |
| 000006220 2                         | 2529680 PRVM 803/808=ELECT   | Student       |          | Directive          | UKANS       | GRDK        | MEDG     | CLNRSGM-MS    | (blank)          |
| 000009415 2                         | 2529680 BIOS 820=BIOS 715    | Student       |          | Directive          | UKANS       | GRDK        | MEDG     | CLNRSGM-MS    | ( <u>blank</u> ) |
| <u>000009555</u> <u>V</u>           | Vaive BIOS715                | Student 1     |          | <u>Change</u>      | UKANS       | GRDK        | MEDG     | (blank)       | (blank)          |
| 000009677 V                         | Vaive BIOS 715/875           | Student       |          | Directive          | UKANS       | GRDK        | MEDG     | CLNRSGM-MS    | (blank)          |

1. Adding New Exceptions: Use the same navigation as above and select the "Add New Value" tab (highlighted below).

| Authorize Student E<br>Enter any information you | xceptions<br>have and click Search. Leave fields blank for a list of all |
|--------------------------------------------------|--------------------------------------------------------------------------|
| Find an Existing Value                           | Add a New Value                                                          |
| ▼ Search Criteria                                |                                                                          |
| Advisement Override:<br>Description:             | begins with 💌                                                            |
| Selection Code:                                  | =                                                                        |

2. Select the "Add" button. Do not change the number value next to "Advisement Override"; the system will number it for you.

| Authorize Student Exceptions           |
|----------------------------------------|
| Find an Existing Value Add a New Value |
| Advisement Override: 000000000         |
| Add                                    |

# **Completing Your Exception**

### Authorize Student Exceptions

|                        |                           |                            |               | Find   View All       | 🛛 First 🛃 1 of 1 L | 🕑 Last  |
|------------------------|---------------------------|----------------------------|---------------|-----------------------|--------------------|---------|
| Advisement Override:   | 000001998                 | User ID:                   | Mark Pic      | kerel                 | [                  | + -     |
| 'Effective Date:       | 09/10/2009 🛐              | *Statu                     | s:            | Active                |                    |         |
| *Description:          | POLS0668=NON-WEST         | Short                      | Description:  | POLS0668=N            |                    |         |
| Long Description:      | POLS 668 fulfills a Categ | ory II major requirement p | er Amy Lampe  | (9/10/09 <u>kdc</u> ) | Ľ                  |         |
|                        |                           |                            |               |                       |                    |         |
| Override Detail        |                           |                            |               |                       |                    |         |
| *Academic Institution: |                           | University of Kansas       |               |                       |                    |         |
| *Academic Career:      | UGDL                      | Undergraduate              |               |                       |                    |         |
| Academic Program:      | CLASU                     | Liberal Arts Undergradu    | iate          | <u>Create E</u>       | xception           |         |
| Academic Plan:         | HISTA-BA                  | HistoryBA                  |               |                       |                    |         |
| Academic Sub-Plan:     | ٩                         |                            |               |                       |                    |         |
| *Selection Code:       | Student                   | •                          |               |                       |                    |         |
| *Selection Data:       |                           | Enc Wood                   |               |                       |                    |         |
| *Operation Code:       | Course Directive          | ]                          |               |                       |                    |         |
|                        |                           |                            |               |                       |                    |         |
|                        |                           |                            |               |                       |                    |         |
| Save Notify            |                           | E+Add                      | Dipdate/Displ | ay 🛛 🖉 Include Histo  | ory Correct        | History |

- 1. Effective Date/Description/Long Description: The effective date is the first day the exception is valid, so use the first day the exception will go/has gone into effect. Then type in the short description and long description, complete with who approved it in the appropriate fields. *IMPORTANT: If the exception will display on the DPR, the Long Description is the field that will display on the DPR.* The Short Description will auto-complete.
- 2. Academic Career/Program/Plan/Sub-Plan: Once the descriptions are typed into the upper part of the form, select the appropriate career, program and plan for the student in which the requirement you are creating the exception for "lives." In this example, the student has a HISTA-BA plan, so you would need to select UGDL career and CLASU program first. NOTE: If a General Education requirement for the program is involved, you may need to omit entering the academic plan. Please contact SIS if you are unsure.
- 3. Selection Code/Selection Data: Use the "Selection Code" dropdown to determine who will be affected by the exception. You can select a program, a primary plan, student group or student. Type in the student's 7-digit emplid if you are selecting a student.
- 4. **Operation Code:** Select an Operation Code that best matches your exception. In this example, you need to select "Course Directive". Here are descriptions of the different codes:
  - a. **Course Directive:** You can add or remove a particular course or courses to and from a requirement line by selecting this.
  - b. **Requirement Change (ONLY SIS):** You can ask SIS to change the minimum units/minimum hours (and sometimes the maximum units/courses, if you select a requirement or requirement line item) a requirement or requirement group needs to be satisfied.
  - c. **Requirement Override (ONLY SIS):** You can ask SIS to override one requirement or requirement group with another one to be selected in the "Create Exception" page.

- d. **Requirement Waiver:** You can waive a requirement group, a requirement, or a requirement line here. If you waive it, no courses or satisfied conditions will be needed to satisfy it.
- 5. Select the "Create Exception" link to the right. This will produce the next screen.

### Authorize Student Exceptions

0K

Cancel

Apply

| Requirement Group:       200096       History Bachelor of Arts         Requirement:       200000642       History Categories         Line Nbr:       0020       History Category II         Directed Courses       I of 1         'Course Sequence:       0001       'Directive Type:         Subject:       Catalog: |
|----------------------------------------------------------------------------------------------------|
| Requirement: 200000642 History Categories   Line Nbr: 0020 History Category II     Directed Courses 1 of 1   'Course Sequence: 0001   'Directive Type: Substitute   Subject: Catalog:                                                                                                    |
| Line Nbr: 0020 C History Category II<br>Directed Courses Course Sequence: 0001 *Directive Type: Substitute<br>Course Source: Course Offerings Search<br>Subject: Catalog:                                                                                                    |
| Directed Courses       *Course Sequence:     0001     *Directive Type:     Substitute     Image: Course Offerings       Course Source:     Course Offerings     Search       Subject:     Catalog:                                                                                                    |
| *Course Sequence:     0001     *Directive Type:     Substitute       *Course Source:     Course Offerings     Search       Subject:     Catalog:                                                                                                    |
| *Course Sequence:       0001       *Directive Type:       Substitute       •         Course Source:       Course Offerings       •       Search         Subject:       Catalog:                                                                                                    |
| Course Source: Course Offerings Search<br>Subject: Catalog:                                                                                                    |
| Subject: Catalog:                                                                                                    |
|                                                                                                    |
| Course ID: Offer Nbr:                                                                                                    |
| Term:                                                                                                    |
| Directed Units: Min Grade Points/Unit:                                                                                                    |
| Directed Courses:                                                                                                    |
| Course Topic ID:                                                                                                    |
|                                                                                                    |

- 6. **Requirement Group:** Select the appropriate Requirement Group (there will most likely be only one, it will be selected by effective date using the student's Requirement Term). Use the magnifying glass if you don't know which number to type here.
- 7. **Requirement:** Select the appropriate Requirement. Use the magnifying glass if you don't know which number to type here.
- 8. **Requirement Line:** Select the appropriate Requirement Line. You need to select a Requirement Line for the exception to work. Use the magnifying glass if you don't know which number to type here.
- 9. **Directive Type:** Select "Substitute" if you want the course to go into the requirement, and select "Exclude" if you want the course taken out of the requirement.
- 10. **Course Source:** Select "Enrollment" if you want to use a KU course in this exception, and select "Test Credit" or "Transfer Courses" if you want to use a transfer course or test credit.
- 11. Click on "Search" after the "Course Source" is selected to find the course you are directing. This will take you to the screen below:

#### Student Course Directive Search

| Academic Institution: | University of Kansas | i -               |
|-----------------------|----------------------|-------------------|
| Subject Area:         | POLS                 | Political Science |
| Catalog Nbr           |                      |                   |
| Description           |                      |                   |
|                       | Search               |                   |
| Return                |                      |                   |

12. Type in the name of the subject for which you are searching, and hit "Enter" or click "Search". **NOTE: Don't bother with any other blanks except "Subject" in this area.** 

### **Course Selection**

|    |         |                |                              |                              |           | <u>Find</u>       | First 🚺 1         | -3 of 3 🖻 Last                |
|----|---------|----------------|------------------------------|------------------------------|-----------|-------------------|-------------------|-------------------------------|
| Co | ourse l | nformation     | Additional                   | Information 📃 🧰              |           |                   |                   |                               |
|    |         | <u>Subject</u> | <u>Catalog</u><br><u>Nbr</u> | Course Name                  | Course ID | <u>Artic Term</u> | Official<br>Grade | <u>Units</u><br><u>Earned</u> |
| 1  |         | ENGL           | 101                          | Composition                  | 111771    | 4069              | A                 | 3.00                          |
| 2  |         | ENGL           | 102                          | Critical Reading and Writing | 111798    | 4069              | В                 | 3.00                          |
| 3  |         | ENGL           | 102                          | Critical Reading and Writing | 111798    | 4069              | A                 | 3.00                          |

Return

Selecting a course will take you to back to the screen below with the course information populated (see sample below with POLS 668 selected as an example):

# **Authorize Student Exceptions**

| Requirement:<br>Line Nbr:          | 200000     | 642 Q<br>20 Q | History Cat<br>History Cat | tegories<br>tegory II        | Select the "+"<br>(Plus) to Add<br>More Courses |
|------------------------------------|------------|---------------|----------------------------|------------------------------|-------------------------------------------------|
| irected Courses                    | 0001       | Directive     | Tumor Ru                   | hetituta                     |                                                 |
| Course Sequence.<br>Course Source: | Enrollment | Directive     | Se Se                      | arch                         |                                                 |
| Subject:                           | POLS       | Catalog:      | 668                        | Reform in Contemporary China |                                                 |
| Course ID:                         | 270683     | Offer Nbr:    | 1                          |                              |                                                 |
| Grade:                             |            | Units:        | 3.00                       |                              |                                                 |
| Session:                           | 1          | Section:      | 1000                       | Class Nbr: 40087             |                                                 |
| Term:                              | 4099       | 2009 Fall     |                            |                              |                                                 |
| Directed Units:                    |            | Min Grade P   | oints/Unit:                |                              |                                                 |
| Directed Courses:                  |            |               |                            |                              |                                                 |
|                                    | <b>—</b>   |               |                            |                              |                                                 |

- 14. **Directed Units:** Type in a number of directed units if it is less than the units taken. Otherwise, leave it blank. You can leave the Directed Courses field blank as well.
- 15. **Min Grade Points/Unit:** Type in a minimum point value if you are creating the directive for an in-progress course. This way, if the student gets below the minimum point value, the course will not plug into the requirement.
- 16. +/-: Select the plus or minus sign to add or remove courses from this directive. NOTE: You can only have one Course Directive per requirement line. You can add or remove all courses to this Course Directive using the "+/-" buttons; make sure all courses to be added or removed to/from a given requirement line are in one Course Directive.
- 17. Select "OK" to complete the exception, or select the plus sign in the upper right to direct another course to/from this requirement.

### Authorize Student Exceptions

History Category II (Hide)

|                       | 000001000  |               |                     | mant                         |                           |          |
|-----------------------|------------|---------------|---------------------|------------------------------|---------------------------|----------|
| Effective Date:       | 09/10/2009 | <b>DB</b>     |                     | 'Status:                     | Active                    |          |
| Description:          | POLS0668   | =NON-WES      | 3T                  | Short Descriptio             | n: POLS0668=N             |          |
| ong Description:      | POLS 668   | fulfills a Ca | tegory II major rei | quirement per Amy <u>Lan</u> | npe (9/10/09 <u>kdc</u> ) | ¢        |
|                       |            |               |                     |                              |                           |          |
| erride Detail         |            |               |                     |                              |                           |          |
| Academic Institution: | UKANS      | •             | University of       | Kansas                       |                           |          |
| Academic Career:      | UGDL       | a             | Undergradu          | ate                          |                           |          |
| Academic Program:     | CLASU      | ٦q            | Liberal Arts        | Undergraduate                | Create E                  | xception |
| Academic Plan:        | HISTA-BA   | Q             | HistoryBA           |                              |                           |          |
| Academic Sub-Plan:    |            | Q             |                     |                              |                           |          |
| Selection Code:       | Student    |               | -                   |                              |                           |          |
| Selection Data:       |            |               |                     |                              |                           |          |
| Operation Code:       | Course Di  | rective       | *                   |                              |                           |          |
|                       |            |               |                     |                              |                           |          |

- 18. IMPORTANT: Select "Save" to save the exception. If you choose to exit this screen without saving, the exception will not be stored in the system.
- 19. If you run a Degree Progress Report, it will display the Long Description you typed in the requirement line course grid as follows:

| History Category I | istory Category II (3879) (Rq#200000642 Ln#0020) |                   |         |              |             |             |            |  |  |  |  |
|--------------------|--------------------------------------------------|-------------------|---------|--------------|-------------|-------------|------------|--|--|--|--|
| Course 🔺           | Title                                            | Term              | Hrs     | Grade        | Campus/Xfer | Upper/Lower | Status     |  |  |  |  |
| Comments           | POLS 668 fulfills a Category II major            | requirement per / | Amy Lam | ipe (9/10/09 | kdc)        |             |            |  |  |  |  |
| HIST 399           | The Samurai                                      | Spring 2009       | 3       | В            | KULC        | Upper       | 🗹 Graded   |  |  |  |  |
| HIST 584           | Modern China                                     | Fall 2009         | 3       |              | KULC        | Upper       | 🛛 Enrolled |  |  |  |  |
| POLS 668           | Reform in Contemporary China                     | Fall 2009         | 3       |              | KULC        | Upper       | 🛛 Enrolled |  |  |  |  |

Error?